# Guida alla gestione profilo utente e impresa

Impresa

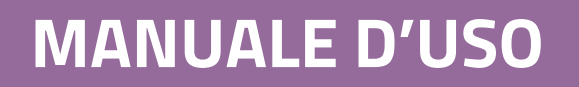

Ultimo aggiornamento: 10/07/2020

#### SOMMARIO

| 1. | PF   | REMESSA                                                       |
|----|------|---------------------------------------------------------------|
| 2. | GE   | ESTIONE DEL PROFILO DELL'UTENTE IMPRESA4                      |
|    | 2.1. | Operare per più imprese – Aggiungi impresa 4                  |
|    | 2.2. | Aggiungere un nuovo Legale Rappresentante                     |
|    | 2.3. | CANCELLARE LA PROPRIA UTENZA 12                               |
| 3. | LÆ   | A MIA IMPRESA14                                               |
|    | 3.1. | MODIFICA E RINNOVO DATI IMPRESA14                             |
|    | 3.2. | CANCELLAZIONE DELL'IMPRESA                                    |
|    | 3.3. | Aggiunta di nuove imprese a Consorzi / Reti di Imprese / GEIE |

## 1. **Premessa**

La presente guida illustra le modalità operative con le quali si gestisce il profilo degli utenti che si qualificano come fornitori e del relativo operatore economico per cui operano.

Gli utenti che si sono registrati per operare sul portale <u>www.acquistinretepa.it</u> come fornitore delle PA possono abilitarsi con i seguenti ruoli a seconda dell'incarico che ricoprono per l'operatore economico:

- Legale Rappresentante: è il soggetto dotato dei necessari poteri per richiedere la registrazione e l'abilitazione in nome e per conto dell'operatore economico o partecipare ai bandi di gara in Convenzione e/o Accordo quadro.
- Operatore delegato: è il soggetto autorizzato dal Legale Rappresentante dell'impresa allo svolgimento di una serie di attività operative in nome e per conto dell'operatore economico, come ad esempio predisporre le domande di partecipazione alle gare, gestire gli ordini diretti e il catalogo.

Il Legale Rappresentante deve essere dotato di tutti i poteri necessari per compiere le attività che possono essere svolte sul Sistema, e cioè:

- la sottoscrizione dei relativi contratti
- il rilascio di dichiarazioni
- la presentazione di autocertificazioni, dichiarazioni sostitutive di atti di notorietà, offerte e proposte, liste e cataloghi di beni/servizi
- l'inoltro di istanze e domande
- la presentazione e/o la richiesta di documenti
- il rilascio, ove richieste, di quietanze, rinunce, garanzie e fideiussioni
- la negoziazione e la conclusione di contratti, in particolare attraverso la partecipazione alle apposite procedure previste dal Sistema. (Cfr. art 10 Regole del sistema di E-procurement).

Il Legale Rappresentante e i relativi poteri dovranno essere iscritti e risultare dal Registro delle Imprese o comprovati da idonea documentazione.

Per potere operare come fornitore sulla piattaforma di e-procurement Acquisti in Rete è necessario registrarsi ed abilitarsi come Legale Rappresentante o Operatore delegato.

## acquistinretepa

Ciascuna persona fisica che intende accedere ed utilizzare il Sistema di e-Procurement in nome e per conto dell'operatore economico è tenuta preventivamente a registrarsi al fine di ottenere l'account (nome utente e password) per poi procedere con l'abilitazione necessaria per operare nel sistema.

La registrazione di ciascun soggetto può avvenire soltanto ed esclusivamente in associazione alla propria Impresa di appartenenza, in nome e per conto della quale la persona fisica si registra, accede ed opera nel sistema (cfr. art.12 - Regole del sistema di E-procurement).

### Da sapere che..

Il Legale Rappresentante deve necessariamente essere dotato di apposito kit di firma digitale per abilitarsi al MePA, partecipare ad una gara smaterializzata e operare sul Sistema.

Per conoscere i dettagli operativi per <u>registrarsi come utente di un operatore economico</u> e successivamente partecipare ai bandi come fornitore puoi consultare le guide pubblicate nella sezione **Supporto > Guide > Imprese**.

In particolare, per potere abilitarsi a uno dei bandi del Mercato Elettronico puoi consultare le Guide all'abilitazione ai bandi <u>Beni o Servizi</u>, o ai bandi per l'esecuzione di <u>Lavori di manutenzione</u>.

## 2. Gestione del profilo dell'utente impresa

## 2.1. Operare per più imprese – Aggiungi impresa

Se sei Legale rappresentante di un operatore economico già operante a sistema e hai necessità di registrare ed abilitare un'altra impresa, puoi gestire tutte le operazioni sul portale con la medesima utenza.

Per aggiungere un nuovo operatore economico non devi effettuare una seconda registrazione, ma eseguire i seguenti passi.

Dal Cruscotto clicca su Cruscotto > Gestione Profilo > Modifica dati Anagrafici.

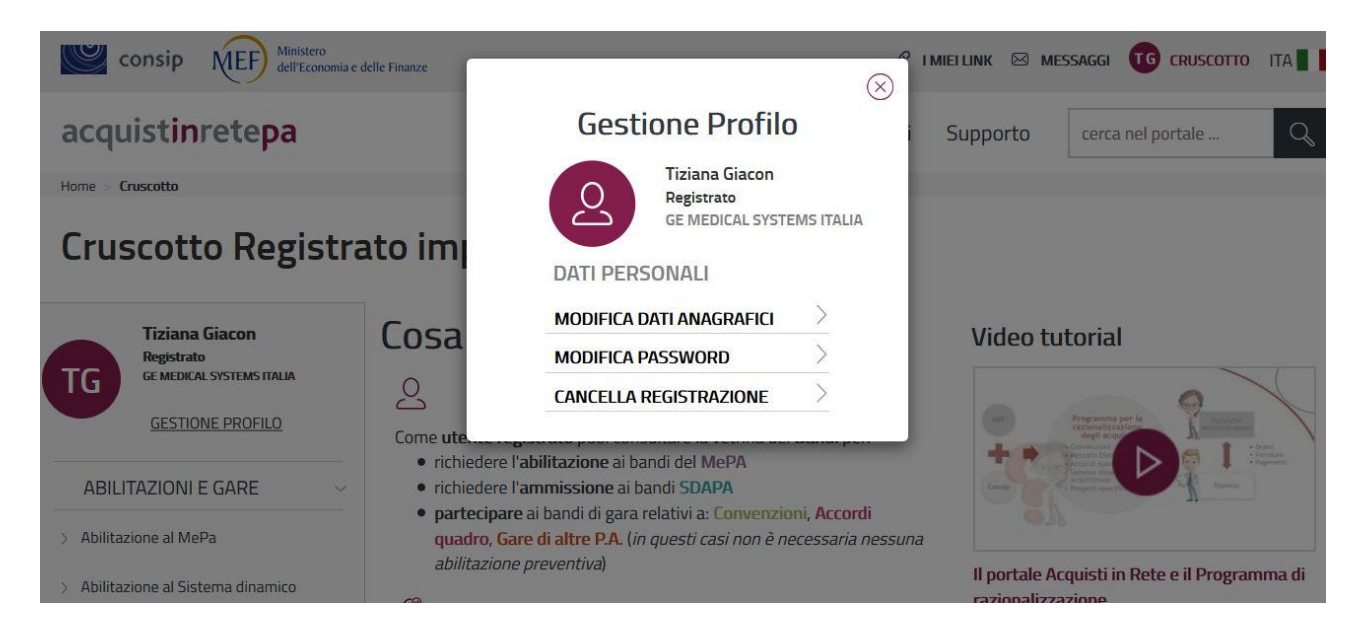

Figura 1 - Gestione profilo impresa

Dalla schermata relativa ai Dati anagrafici impresa seleziona Aggiungi Impresa:

| DATI ANAGRAFIC      | DATI ANAGRAFICI IMPRESA |                  |                        |  |  |  |  |  |  |  |
|---------------------|-------------------------|------------------|------------------------|--|--|--|--|--|--|--|
| Partita Iva:        | 01256588755             | Ragione Sociale: | IMPRESA TEST UNO       |  |  |  |  |  |  |  |
| Tipologia Societari | : IMPRESA INDIVIDUALE   |                  |                        |  |  |  |  |  |  |  |
| Stato:              | ITALIA                  |                  |                        |  |  |  |  |  |  |  |
| Regione:            | SARDEGNA                | Provincia:       | SUD SARDEGNA           |  |  |  |  |  |  |  |
| Comune:             | NURAGUS                 | Cap:             | 00100                  |  |  |  |  |  |  |  |
| Indirizzo:          | VIA DI VIGNA MURATA     | Sito Internet:   | WWW.ACQUISTINRETEPA.IT |  |  |  |  |  |  |  |
|                     |                         |                  | AGGIUNGI IMPRESA       |  |  |  |  |  |  |  |

Figura 2 – Aggiungi impresa

Puoi ricercare l'operatore economico attraverso il **Codice operatore economico**, un campo che identifica in maniera univoca la tua impresa. Il codice operatore economico può essere alternativamente:

- la partita IVA della tua impresa
- altro codice identificativo, se la tua impresa non è dotata di partita IVA

| consip NEF Ministero<br>dell'Economia e delle Finar                                   | nze               | ර PRE                       | eferiti 🔗 i miei link 🖂 n | MESSAGGI NC CRUSCOTTO ITA |
|---------------------------------------------------------------------------------------|-------------------|-----------------------------|---------------------------|---------------------------|
| acquistinretepa                                                                       | Chi siamo Aree mo | ierceologiche Acquista      | Vendi Supporto            | cerca nel portale Q       |
| Aggiungi Impresa<br>I campi contrassegnati con * sono obbligatori.<br>RICERCA IMPRESA |                   |                             |                           | 0                         |
| *Codice Operatore Economico:                                                          | Partita Iva       | Altro codice identificativo |                           |                           |
|                                                                                       |                   | INDIETRO CERCA              |                           |                           |

Figura 3 - Cerca impresa

Quindi, se la tua impresa è dotata di **Partita IVA**, inserisci il numero identificativo nell'apposito campo e mantieni la selezione "Partita IVA"; se la tua impresa <u>non è dotata di partita IVA</u>, inserisci il numero identificativo nell'apposito campo e mantieni la selezione "**Altro codice identificativo**"

Seleziona "Cerca" e a questo punto:

• Se la tua Impresa è già presente a sistema apparirà fra i risultati della tua ricerca.

Per andare avanti, clicca sulla "Ragione Sociale". In questo caso, il sistema restituisce le informazioni anagrafiche e di contatto dell'operatore economico già presenti a sistema.

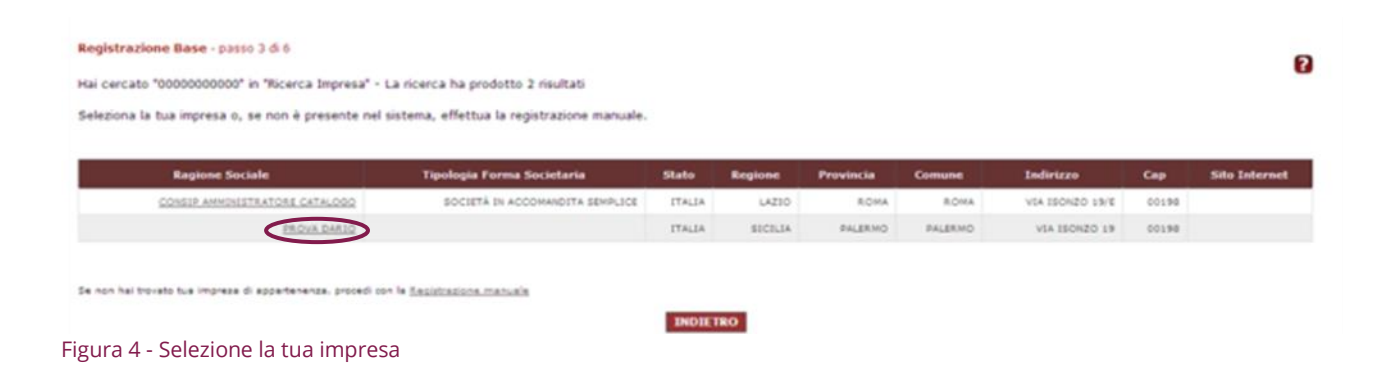

• Se il sistema non rilascia risultati per il Codice operatore economico da te inserito, procedi con "Registrazione manuale"

Compila il form online inserendo i dati dell'operatore economico e i dati di contatto.

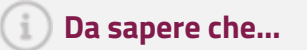

Quando la tua impresa non è dotata di partita IVA, nel campo Codice operatore economico puoi inserire un altro dato identificativo della tua impresa e selezionare "Altro codice identificativo".

Nel campo "Altro codice identificativo" potrà essere inserito ad esempio il **codice fiscale dell'impresa** oppure, in assenza dello stesso, **il codice fiscale della persona fisica**.

Il campo deve essere utilizzato **solo ed esclusivamente nel caso in cui l'impresa non abbia la partita IVA.** 

| Registrazione Bas                | e - passo 3 di 6                |                         |                                       |                           |   |  |
|----------------------------------|---------------------------------|-------------------------|---------------------------------------|---------------------------|---|--|
| Compila il form sotte            | ostante con i dati della tua ir | mpresa. La tua richiest | a di registrazione sarà verificata da | ll'Ufficio registrazioni. |   |  |
| campi contrassegnati             | con * sono obbligatori.         |                         |                                       |                           |   |  |
| REGISTRAZIONE                    | MANUALE                         |                         |                                       |                           |   |  |
| *Codice Operatore<br>Economico:  |                                 | 🌒 🖲 Partita Iva         | Altro codice identificativo           |                           |   |  |
| * Ragione Sociale:               |                                 |                         |                                       |                           |   |  |
| * Tipologia Forma<br>Societaria: |                                 |                         |                                       |                           | • |  |
| * Stato:                         | ITALIA                          | •                       |                                       |                           |   |  |
| * Regione:                       |                                 | ۲                       |                                       |                           |   |  |
| * Provincia:                     | •                               |                         |                                       |                           |   |  |
| * Comune:                        | T                               |                         |                                       |                           |   |  |
| * Cap:                           |                                 |                         |                                       |                           |   |  |
| * Indirizzo:                     |                                 |                         |                                       |                           |   |  |
| Sito Internet:                   |                                 |                         |                                       |                           |   |  |
|                                  |                                 |                         |                                       |                           |   |  |
| DATI DI CONTATT                  | O AZIENDA                       |                         |                                       |                           |   |  |
| * Telefono:                      |                                 |                         |                                       |                           |   |  |
| * Fax:                           |                                 |                         |                                       |                           |   |  |
| * Email:                         |                                 |                         |                                       |                           |   |  |

Figura 5 – Registrazione manuale dell'impresa

#### i) Da sapere che...

#### Sei parte di un Gruppo IVA?

Durante la registrazione indica il codice fiscale del singolo operatore economico nel campo "Codice operatore economico".

In fase di abilitazione ai bandi MePA, o di ammissione ai bandi SDA, potrai specificare la partita IVA del gruppo utilizzando il campo **"Partita IVA di fatturazione".** 

## 2.2. Aggiungere un nuovo Legale Rappresentante

Nel corso della vita di un operatore economico, può accadere che vi sia la necessità di inserire un **nuovo Legale Rappresentante** in aggiunta o sostituzione a quello preesistente e già operante a sistema.

La richiesta di inserimento del **nuovo Legale Rappresentante** può essere effettuata **unicamente** dall'utente interessato direttamente su <u>www.acquistinretepa.it</u>.

Se sei il nuovo Legale Rappresentante devi prima effettuare la registrazione base, **associandoti** all'operatore economico (già abilitato) per la quale vuoi operare come Legale Rappresentante.

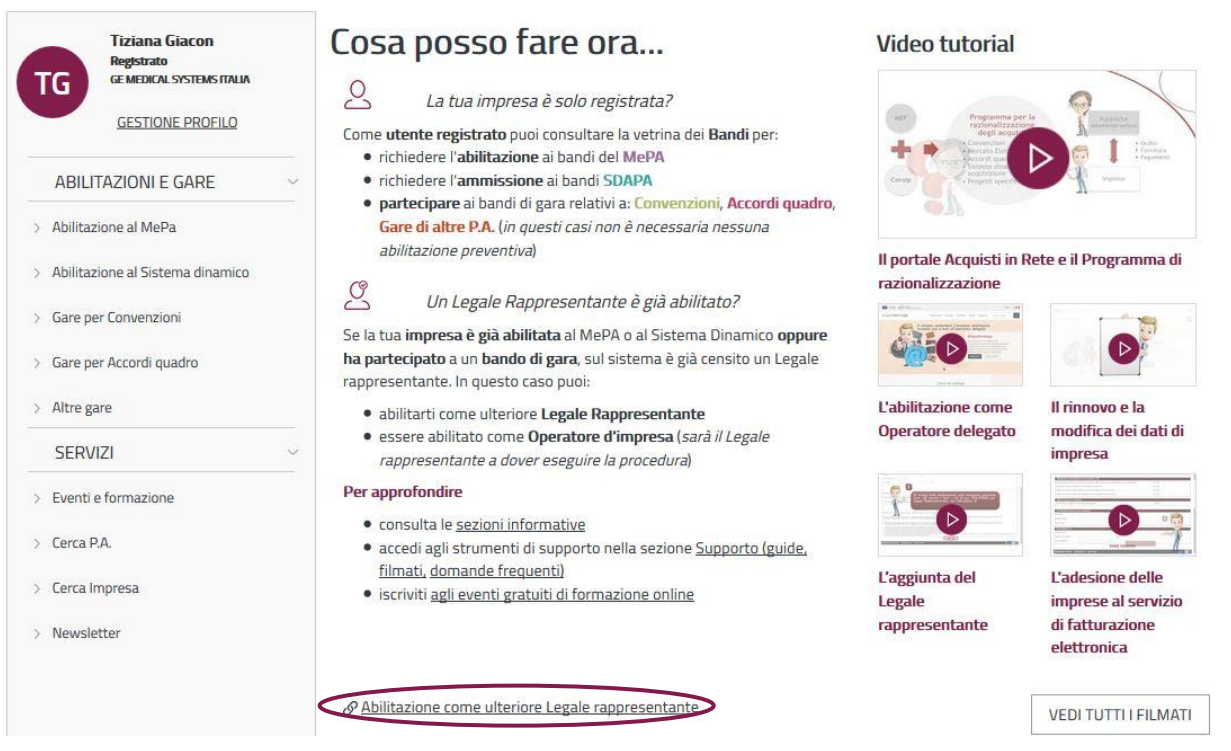

Figura 6 - Avvia procedura di abilitazione come ulteriore Legale rappresentante

Dal Cruscotto seleziona **Abilitazione come ulteriore Legale Rappresentante** per abilitarti come Legale Rappresentante per conto dell'impresa per cui risulti associato.

Selezionando "Procedi" stai avviando la procedura di abilitazione come Legale rappresentante.

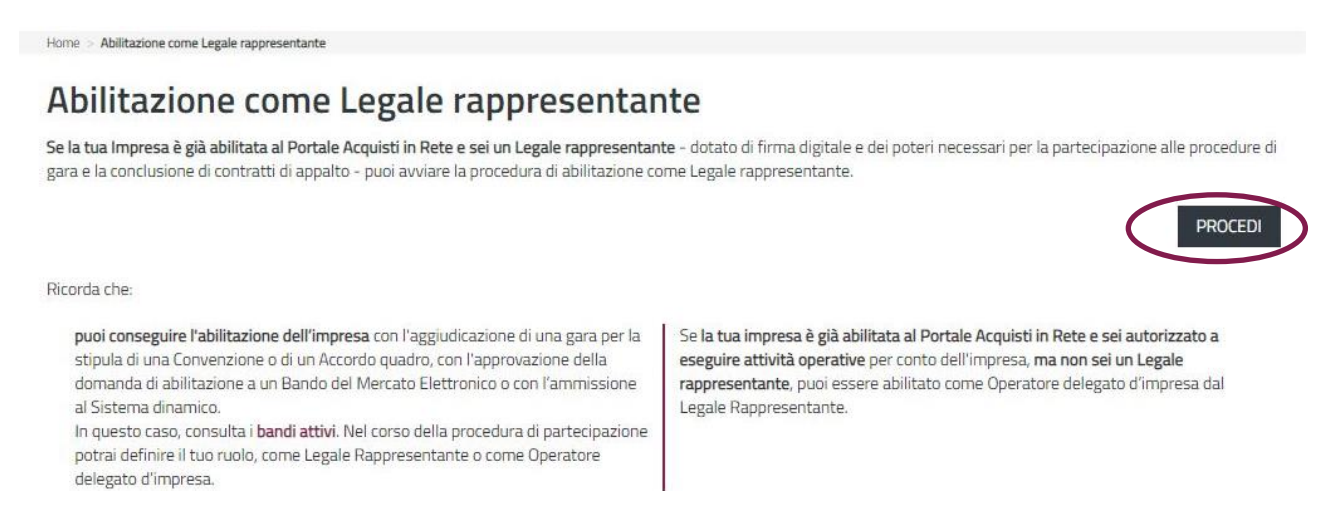

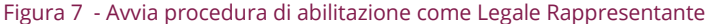

## Da sapere che..

Ricorda che se non sei un Legale Rappresentante, ma sei autorizzato a eseguire attività operative per conto dell'impresa puoi essere abilitato come Operatore delegato d'impresa dal tuo Legale Rappresentante.

Al primo passo della procedura devi inserire i dati relativi al tuo incarico di Legale Rappresentante.

| Abilitazione Lega                            | <b>le Rappresentante</b> - passo 1 di 2<br>ti con * sono obbligatori. |                                                                                             | 0 |
|----------------------------------------------|-----------------------------------------------------------------------|---------------------------------------------------------------------------------------------|---|
| LEGALE RAPPR                                 | ESENTANTE                                                             |                                                                                             |   |
| Nome<br>Codice Fiscale                       | MARIO                                                                 | Cognome ROSSI                                                                               |   |
| * Carica<br>* Data di nomina<br>* Scadenza   |                                                                       | <b>v</b>                                                                                    |   |
| Poteri associati alli<br>® Tutti i poteri ne | a carica:<br>cessari per la partecipazione alle p                     | rocedure di gara e per la conclusione dei contratti di appalto, senza alcuna limitazione    |   |
| Tutti i poteri ne                            | cessari per la partecipazione alle p                                  | rocedure di gara e per la conclusione dei contratti di appalto, con le seguenti limitazioni |   |

Figura 8 – Inserisci dati e poteri del Legale rappresentante

Pertanto devi indicare:

- il ruolo (carica) all'interno dell'impresa
- la data della nomina e l'eventuale scadenza
- gli eventuali limiti/poteri legati alla carica
- dichiarazione circa la situazione personale del Legale Rappresentante, con indicazione di eventuali condanne

Dopo avere compilato tutti i campi, seleziona Avanti.

Requisito di carattere generale di cui all'art. 80 comma 1 del D. Lgs. 50/2016

<sup>0</sup> Non sono state pronunciate sentenze definitive di condanna, o emessi decreti penali di condanna divenuti irrevocabili, oppure sentenze di applicazione della pena su richiesta, ai sensi dell'art. 444 c.p.p., per uno dei reati di cui all'art. 80, comma 1, del D.Lgs. n.50/2016;

Sono state pronunciate le sentenze definitive di condanna, o emessi decreti penali di condanna divenuti irrevocabili, oppure sentenze di applicazione della pena su richiesta, ai sensi dell'art. 444 c.p.p., per uno dei reati di cui all'art. 80, comma 1, del D.Lgs. n.50/2016 che seguono:

| Indicare, se presenti, le relative sentenze di condanna o i decreti penali di condanna divenuti irrevocabili oppure le sentenze di applicazione della pena su richiesta ai sensi dell'art. 444 c.p.p. per uno dei resti di cui all'art. 80, comma 1, del D.Lgs<br>n.50/2016. Al fine di consentire la necessaria valutazione allegare i relativi provvedimenti di condanna e tutta la documentazione volta a dimostrare di ricorrere in una delle ipotesi di cui all'art. 80, comma 7, del D.Lgs. n.50/2016                 |
|----------------------------------------------------------------------------------------------------|
|                                                                                                    |
|                                                                                                    |
|                                                                                                    |
| ottoscritto dichiara, ai sensi dell'art. 80 comma 5 lett. a) e c) del D. Lgs. n. 50/2016 e s.m.i.:                                                                                                    |
| Di non trovarsi in alcuna delle cause di esclusione di cui all'art. 80 comma 5 lett. a) e c) del D. Lgs. n. 50/2016 e s.m.i.;                                                                                                    |
| Di trovarsi in una delle situazioni di cui all'art. 80 comma 5 lett. a) e c) del D. Lgs. n. 30/2016 s.m.i. e di fornire, in allegato, gli eventuali provvedimenti di condanna, tutti i<br>documenti e ogni informazione atti a dimostrare che dette situazioni non possono essere ricondotte ne tra le gravi infrazioni debitamente accertate alle norme in materia di salute e<br>sicurezza sul lavoro nonché agli obblighi di cui all'art. 30, comma 3 del detto Decreto né alla figura dei gravi illeciti professionali; |
|                                                                                                    |

#### Figura 9 – Compila i campi e seleziona Avanti

i) Da sapere che..

#### Provvedimenti di condanna

Al fine di consentire alla Consip S.p.A. di valutare la moralità professionale del fornitore ai sensi dell'art. 80, comma 1 del D. Lgs. 50/2016, è necessario indicare – nella Domanda di abilitazione, in sede di rinnovo ed eventualmente in sede di modifica dati - tutti i provvedimenti di condanna, riferiti a qualsiasi fattispecie di reato, passati in giudicato, ivi inclusi quelli per cui si beneficia della non menzione. Sono esclusi dall'obbligo i soli casi di depenalizzazione ed estinzione del reato (quest'ultima dichiarata dal giudice dell'esecuzione) dopo la condanna stessa, le condanne revocate, quelle per le quali è intervenuta la riabilitazione pronunciata dal Tribunale di sorveglianza.

Laddove si dichiari la presenza di un provvedimento penale di condanna è necessario allegare a Sistema copia del provvedimento medesimo.

Al secondo passo puoi effettuare il download del file generato dal sistema con i dati inseriti al passo precedente, **cliccando su Salva senza modificare il nome del file per poi procedere a firmare il file con il tuo kit di firma digitale.** 

## acquistinretepa

Per caricare il file dopo averlo firmato digitalmente seleziona **"Scegli il file"** in corrispondenza della voce Sfoglia e Allega il documento firmato digitalmente.

| SCARICA IL DOCUMENTO                                   |                                     |  |
|--------------------------------------------------------|-------------------------------------|--|
| IMPRESA_TEST_UNO_AggiuntaLR_08102018                   | Download                            |  |
| INVIO DOCUMENTI                                        |                                     |  |
| *Sfoglia e Allega il documento firmato digitalmente    | Soegli file Nessun file selezionato |  |
| Altri documenti utili alla valutazione della richiesta | Soegli file Nessun file selezionato |  |
|                                                        |                                     |  |

#### Figura 10 – Effettua il download del documento generato dal sistema

Ti suggeriamo inoltre di aggiungere altri documenti **idonei a valutare la richiesta di abilitazione come** Legale Rappresentante, quali ad esempio:

- Visura Camerale aggiornata
- Atto costitutivo
- Statuto
- Richiesta di aggiunta del Legale Rappresentante depositata presso CCIAA
- Documenti equipollenti (es. il Verbale del Consiglio di Amministrazione timbrato, firmato, datato e registrato)
- Eventuali Provvedimenti di condanna

Seleziona **conferma** per completare la procedura.

| Abilitazione Legale Rappresentante - passo 2 di 2                                      |                            |             | 2 |
|----------------------------------------------------------------------------------------|----------------------------|-------------|---|
| I campi contrassegnati con * sono obbligatori.                                         |                            |             |   |
|                                                                                        |                            |             |   |
| IMPRESA_TEST_UNO_AggiuntaLR_08102018                                                   |                            | Download    |   |
|                                                                                        |                            |             |   |
| Documento allegato                                                                     |                            | Elimina     |   |
| IMPRESA_TEST_UNO_AGGIUNTALR_08102018 (1).PDF                                           |                            | ×           |   |
|                                                                                        |                            |             |   |
| INVIO DOCUMENTI                                                                        |                            |             |   |
| *Sfoglia e Allega il documento firmato digitalmente                                    | Scegli file Nessun file    | selezionato |   |
| Altri documenti utili alla valutazione della richiesta                                 | Scegli file Nessun file    | selezionato |   |
| Attenzionel F' necessario allegare qualsiasi atto o documento teso a dimostrare i nore | teri associati alla carica |             |   |
|                                                                                        |                            |             |   |

Figura 11 – Allega il documento firmato e conferma l'operazione

A questo punto, la richiesta sarà presa in esame da **Consip** che provvederà ad approvarla, rifiutarla o riassegnarla chiedendo ulteriore documentazione aggiuntiva, se necessario.

Nella sezione **Messaggi personali** del Cruscotto riceverai una comunicazione sullo stato della richiesta e, ad avvenuta abilitazione confermata in seguito alla valutazione positiva da parte di Consip, potrai iniziare a operare come nuovo Legale Rappresentante.

i) Da sapere che..

Dopo avere portato a termine la procedura di Aggiunta del legale rappresentante, ricorda di **aggiornare i dati dell'impresa** attraverso la funzione **Modifica Rinnovo dati**.

## 2.3. Cancellare la propria utenza

L'utente registrato su Acquisti in rete può procedere con la cancellazione della propria utenza selezionando dal **Cruscotto > Gestione Profilo > Cancella registrazione.** 

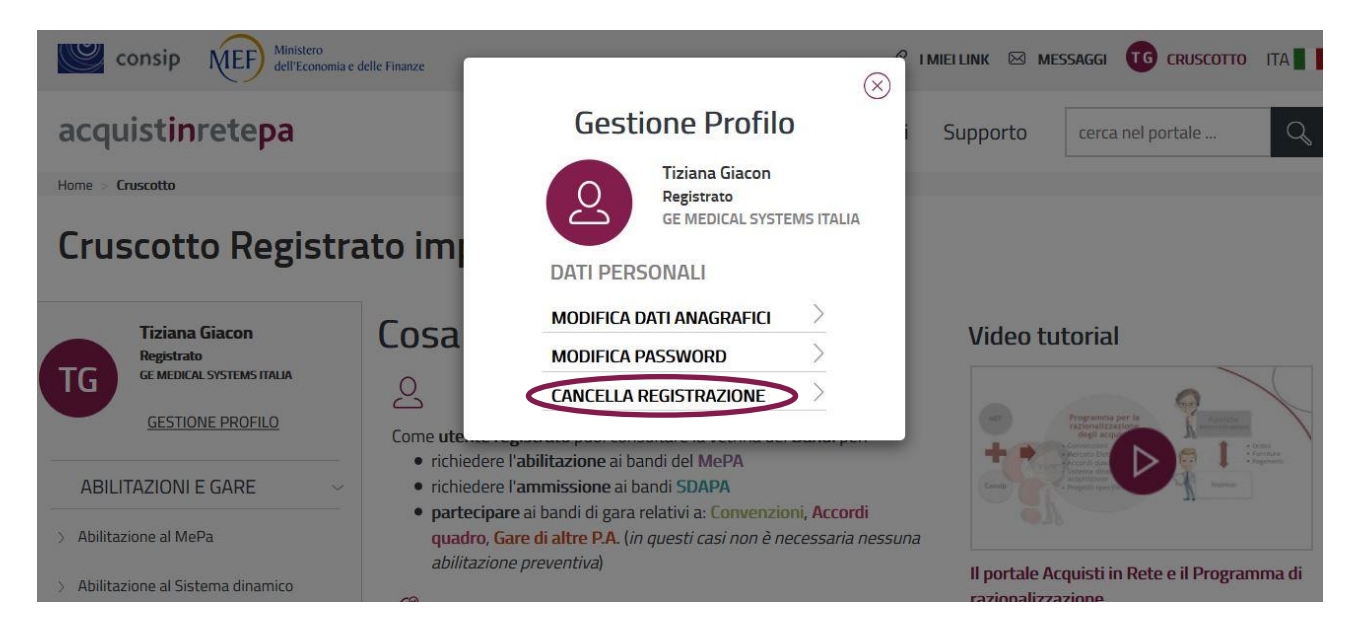

Figura 12 - Cancella la registrazione della tua utenza

A questo punto, per confermare l'operazione devi inserire la **password** associata alla tua utenza.

| Consip Ministero<br>dell'Economia e delle Finanze                        |           |              |              | G     | I MIEI LINK 🖂 I | MESSAGGI MR CRUSCOTTO | ITA 📕 📕 |
|--------------------------------------------------------------------------|-----------|--------------|--------------|-------|-----------------|-----------------------|---------|
| acquistinretepa                                                          | Programma | Catalogo     | Iniziative   | Bandi | Supporto        | cerca nel portale     | Q       |
| Cancella Registrazione<br>I campi contrassegnati con * sono obbligatori. |           |              |              |       |                 |                       | 2       |
| * Inserisci password                                                     |           |              |              |       |                 |                       |         |
| * Si, desidero cancellare la mia registrazione 📃                         | INDIE     | TRO CANCELLA | REGISTRAZION | IE    |                 |                       |         |

Figura 13 – Inserisci password per confermare l'operazione

Una volta inserita la password e avere confermato la propria volontà di effettuare la cancellazione, l'operazione diventa definitiva e irreversibile.

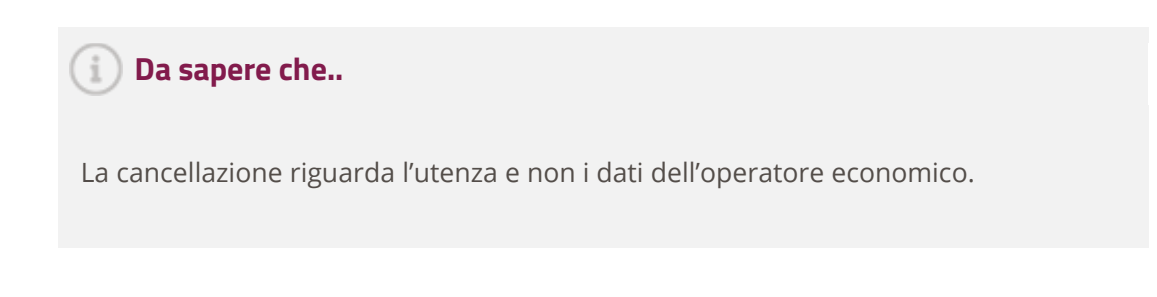

## 3. La mia impresa

## 3.1. Modifica e rinnovo dati impresa

Le dichiarazioni rese dal fornitore ai sensi del **DPR 445/2000** nella domanda di abilitazione ai bandi del Mercato Elettronico, di ammissione ai bandi del Sistema Dinamico o in fase di partecipazione alle gare (ad es. Convenzioni, Accordi quadro) hanno una validità della durata temporale di 12 mesi.

Se desideri continuare ad operare è necessario tenere sempre aggiornate le dichiarazioni rese e comunque tramite la procedura di **Modifica/Rinnovo Dati.** 

Puoi:

- Confermare le dichiarazioni precedentemente rese oppure
- Modificare i dati dell'impresa che presentano variazioni rispetto a quanto dichiarato in fase di Abilitazione / partecipazione a iniziative

Puoi avviare la procedura di **Modifica e rinnovo dati di impresa** dopo avere inserito codice utente e password di accesso direttamente dal Cruscotto.

| Iziana Giacon<br>Legale rappresentante<br>IMPRESA TEST UNO<br>GESTIONE PROFILO                                                       | cerca numero di ordine/neg      | oziazione CERCA Q                  | 3985<br>Messaggi da A<br>leggere co | 1123<br>J<br>ttivită da<br>smpletare |
|----------------------------------------------------------------------------------------------------|---------------------------------|------------------------------------|-------------------------------------|--------------------------------------|
| VENDITE ~                                                                                                    | MERCATO ELETTRONICO             | Accordi quadro                     | SISTEMA DINAMICO                    | CONVENZIONI                          |
| Ordini diretti                                                                                                    | Ordini ricevuti (9)             | Offerte in bozza (1)               | AS a cui sei stato invitato (5) 🚿   | Nessuna attività da completar        |
| Riepilogo vendite                                                                                                    | RDO ricevute (215)              |                                    | Offerte in bozza (23)               |                                      |
| GESTIONE CATALOGO                                                                                                    | Offerte RDO in bozza (857)      |                                    |                                     |                                      |
| ABILITAZIONI E GARE                                                                                                    | Trattative dirette ricevute (7) |                                    |                                     |                                      |
| Abilitazione al MePa                                                                                                    | Offerte Trattative dirette in   |                                    |                                     |                                      |
| Abilitazione al Sistema dinamico                                                                                                    |                                 |                                    |                                     |                                      |
|                                                                                                    |                                 |                                    |                                     |                                      |
| Gare per Convenzioni                                                                                                    | PRODOTTI PREFERITI              | Fra1 MOB                           | LEYE MOBILEYE                       | pluto                                |
| Gare per Convenzioni<br>Gare per Accordi quadro                                                                                      | PRODOTTI PREFERITI              | Fra1 MOB<br>Liste+prodotti+ Acquis | LEYE MOBILEYE                       | pluto<br>Cruscotto                   |
| Gare per Convenzioni     Gare per Accordi quadro     Altre Gare                                                                      | PRODOTTI PREFERITI              | Fra1 MOB<br>Liste+prodotti+ Acquis | LEYE MOBILEYE                       | Cruscotto                            |
| <ul> <li>Gare per Convenzioni</li> <li>Gare per Accordi quadro</li> <li>Altre Gare</li> <li>Modifica/Rinnovo dati impresa</li> </ul> |                                 | Fra1 MOB                           | LEYE MOBILEYE                       | pluto Cruscotto PERSONALIZZA CRUSCO  |

Figura 14 - Avvia la procedura di modifica rinnovo dati impresa

## acquistinretepa

A questo punto il sistema riepiloga le informazioni relative ai **Dati dell'operatore economico e altre dichiarazioni necessarie** (precedentemente inseriti, in fase di abilitazione).

| Dati dell'azienda e       | dichiarazioni necessarie                    |                                      |                                |                                       | ? |
|---------------------------|---------------------------------------------|--------------------------------------|--------------------------------|---------------------------------------|---|
| I campi contrassegnati o  | con * sono obbligatori.                     |                                      |                                |                                       |   |
| INFORMAZIONI SU           | LL'OPERATORE ECONOMICO                      |                                      |                                |                                       | ļ |
| *Ragione Sociale:         | LAERDAL ITALIA SRL                          |                                      |                                |                                       |   |
| *Tipologia<br>Societaria: | SOCIETÀ A RESPONSABILITÀ LIMITA             | TA                                   | τ                              |                                       |   |
| *Tipologia di Ammin       | istrazione:                                 | Amministratore unico                 | Consiglio di amministrazione   |                                       |   |
| *Codice Operatore E       | conomico:                                   | 22222222222                          | Partita Iva     Altro codice i | dentificativo                         |   |
| *Codice Fiscale Oper      | ratore Economico:                           | CDCFCL80A01H501W                     | Partita IVA di Fatturazione:   |                                       |   |
| *La tua impresa è so      | oggetta all'obbligo di iscrizione al Regist | ro imprese o a specifico Albo/Ordine | e professionale?               | ● si ◎ NO                             |   |
| *Numero di Iscrizion      | ne al Registro Imprese / Nome e Nr iscri    | zione Albo Professionale:            | *Data Iscrizione Regis         | stro / Albo Professionale: 03/01/2000 |   |
| *Provincia Sede Reg       | istro Imprese / Albo Professionale:         | [                                    | BO 🔻                           |                                       |   |
| Sito Web:                 | WWW.LAERDAL.IT                              |                                      |                                |                                       |   |
| SEDE LEGALE DEL           |                                             |                                      |                                |                                       |   |
|                           |                                             |                                      |                                |                                       |   |
| *Nazione:                 | ITALIA •                                    |                                      |                                |                                       |   |
| *Regione:                 | EMILIA ROMAGNA                              |                                      |                                |                                       |   |
| *Provincia:               | BOLOGNA •                                   |                                      |                                |                                       |   |
| *Comune:                  | BOLOGNA                                     |                                      |                                |                                       |   |
| *Cap:                     | 40131                                       |                                      |                                |                                       |   |
| *Indirizzo:               | VIA INDIRIZZO                               |                                      |                                |                                       |   |
| *Telefono:                | 06123456                                    |                                      |                                |                                       |   |
| * Posta Elettronica C     | Certificata Registro Imprese:               | @.@.@                                |                                |                                       |   |

Figura 15 - Compila i campi con le informazioni e i dati della tua azienda

È possibile **modificare o confermare i** campi (precompilati) sulla base delle **eventuali variazioni** relative alla compagine amministrativa e societaria dell'operatore economico, rispettando gli eventuali vincoli relativi ad ogni campo.

Le informazioni che devi dichiarare in fase di rinnovo delle dichiarazioni riguardano i seguenti ambiti:

- INFORMAZIONI SULL'OPERATORE ECONOMICO
- SEDE LEGALE DELL'OPERATORE ECONOMICO
- TIPOLOGIA DI OPERATORE ECONOMICO
- RICHIESTE OPERATORE ECONOMICO

Una volta effettuate le eventuali modifiche, seleziona Avanti.

#### i) Da sapere che..

La modifica delle dichiarazioni potrebbe comportare la sospensione dell'operatore economico sulle specifiche iniziative per le quali fornisce nuove dichiarazioni, in base alla valutazione dei requisiti minimi di partecipazione prescritti da ciascun Bando.

Al passo successivo trovi il riepilogo con i dati aggiornati. Dopo aver verificato la correttezza delle informazioni inserite, seleziona **Avanti**.

| Dati di Legali Rapp                     | ati di Legali Rappresentanti, Amministratori e Quote Societarie                                                    |                                     |                                                                           |  |  |  |  |
|-----------------------------------------|----------------------------------------------------------------------------------------------------|-------------------------------------|---------------------------------------------------------------------------|--|--|--|--|
| I campi contrassegnati (                | con * sono obbligatori.<br>ENTANTI                                                                                 |                                     |                                                                           |  |  |  |  |
| Nome:                                   | TIZIANA                                                                                                    | Cognome:                            | GIACON                                                                    |  |  |  |  |
| Nato a:                                 | ROMA                                                                                                    | II:                                 | 07/10/1960                                                                |  |  |  |  |
| Codice Fiscale:                         |                                                                                                    |                                     |                                                                           |  |  |  |  |
| *Carica:                                | AMMINISTRATORE <b>•</b>                                                                                            |                                     |                                                                           |  |  |  |  |
| *Nominato il:                           | 01/01/2013                                                                                                    |                                     |                                                                           |  |  |  |  |
| *Scadenza Nomina:                       | FINO AL                                                                                                    | • 01/01/2050                        |                                                                           |  |  |  |  |
| Tutti i poteri nece Tutti i poteri nece | ssari per la partecipazione alle procedure di gara e pe<br>ssari per la partecipazione alle procedure di gara e pe | r la conclusione dei contratti di a | appalto, senza alcuna limitazione<br>appalto, con le seguenti limitazioni |  |  |  |  |

#### Figura 16 - Dati Legali Rappresentanti, Amministratori e Quote societarie

A questo punto della procedura, ti verranno riproposte le dichiarazioni specifiche rilasciate in fase di abilitazione al Mercato Elettronico e/o in fase di Ammissione al Sistema Dinamico e/o in fase di partecipazione alle Gare per Convenzione/Accordo Quadro che la tua impresa si è aggiudicata.

Seleziona Avanti effettua il download del Modulo. Salva il documento in formato pdf sul pc. Prima di continuare, è necessario firmare il documento scaricato con il kit di firma digitale ed allegarlo a Sistema tramite l'upload.

| acquistinrete <b>pa</b>                                                                                                    | Chi siamo                  | Aree merceologiche                                 | Acquista                                                           | Vendi                            | Supporto                                     | cerca nel portale                    | 2 |  |  |  |  |
|----------------------------------------------------------------------------------------------------|----------------------------|----------------------------------------------------|--------------------------------------------------------------------|----------------------------------|----------------------------------------------|--------------------------------------|---|--|--|--|--|
| Invio del Documento firmato digitalmente<br>SCARICA IL DOCUMENTO                                                                  |                            |                                                    |                                                                    |                                  |                                              |                                      | ? |  |  |  |  |
| Download Documento PDF:       Modulo di rinnovo Autocertificazione         RICHIESTA DI RINNOVO/MODIFICA DATI E RELATIVI ALLEGATI |                            |                                                    |                                                                    |                                  |                                              |                                      |   |  |  |  |  |
| Documento di Modifica / Rinnovo firmato digitalmente:<br>Sentenze Soggetti art. 80, comma 3:                                      | Scegli file<br>Scegli file | Nessun file selezionato<br>Nessun file selezionato | 🗖 Relativa dichiaraz                                               | ione già fornit                  | a in precedente Abil                         | itazione/Rinnovo                     |   |  |  |  |  |
| Documentazione art. 80, comma 4:<br>Documentazione obblighi previdenziali:                                                        | Scegli file<br>Scegli file | Nessun file selezionato<br>Nessun file selezionato | <ul> <li>Relativa dichiaraz</li> <li>Relativa dichiaraz</li> </ul> | tione già fornit                 | a in precedente Abil<br>a in precedente Abil | itazione/Rinnovo<br>itazione/Rinnovo |   |  |  |  |  |
| Documentazione art. 80, comma 5, lett. a):<br>Documentazione art. 80, comma 5, lett. b):                                          | Scegli file<br>Scegli file | Nessun file selezionato<br>Nessun file selezionato | <ul> <li>Relativa dichiaraz</li> <li>Relativa dichiaraz</li> </ul> | ione già fornit                  | a in precedente Abil<br>a in precedente Abil | itazione/Rinnovo<br>itazione/Rinnovo |   |  |  |  |  |
| Documentazione art. 80, comma 5, lett. c):<br>Documentazione art. 80, comma 2:                                                    | Scegli file<br>Scegli file | Nessun file selezionato<br>Nessun file selezionato | <ul> <li>Relativa dichiaraz</li> <li>Relativa dichiaraz</li> </ul> | ione già forni<br>ione già forni | a in precedente Abil<br>a in precedente Abil | itazione/Rinnovo<br>itazione/Rinnovo |   |  |  |  |  |
| Documentazione art. 80, comma 5, lettera f):<br>Documentazione art. 80, comma 5, lettera f) ter):                                 | Scegli file                | Nessun file selezionato<br>Nessun file selezionato | <ul> <li>Relativa dichiaraz</li> <li>Relativa dichiaraz</li> </ul> | ione già forni<br>ione già forni | a in precedente Abil<br>a in precedente Abil | itazione/Rinnovo<br>itazione/Rinnovo |   |  |  |  |  |
| Documentazione art. 80, comma 5, lettera g):<br>Documentazione art. 80, comma 5, lettera h):                                      | Scegli file                | Nessun file selezionato<br>Nessun file selezionato | <ul> <li>Relativa dichiaraz</li> <li>Relativa dichiaraz</li> </ul> | ione già fornit                  | a in precedente Abil<br>a in precedente Abil | itazione/Rinnovo<br>itazione/Rinnovo |   |  |  |  |  |
| Documentazione art. 317 e 629 codice penale:                                                                                      | Scegli file                | Nessun file selezionato                            | Relativa dichiaraz                                                 | ione già forni                   | a in precedente Abil                         | itazione/Rinnovo                     |   |  |  |  |  |

#### Figura 17 - Allega documenti ed effettua l'upload

È possibile allegare ulteriori documenti utili ai fini del rinnovo o della modifica dei dati, utilizzando i campi successivi.

Se in precedenza hai già inserito la documentazione obbligatoria a corredo della richiesta abilitazione ai bandi del MePA e/o di ammissione ai bandi del Sistema dinamico, <u>che non ha subito</u> <u>variazioni</u> puoi selezionare "Relativa dichiarazione già fornita in precedente Abilitazione/Rinnovo".

Alla fine della procedura riceverai una notifica di conferma e il dettaglio di quali modifiche sono immediatamente operative e quali, invece, sono soggette a verifica per approvazione. **È inoltre indicata la nuova scadenza delle dichiarazioni rilasciate.** 

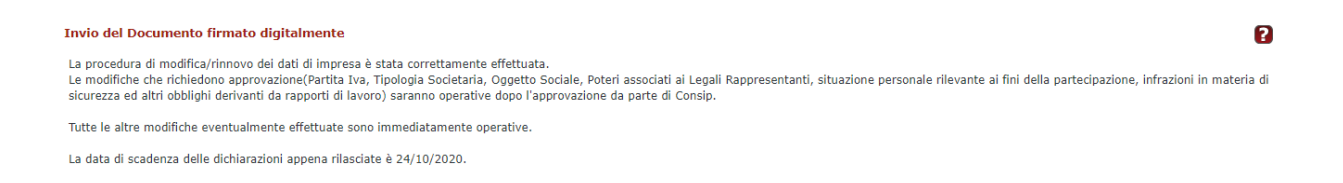

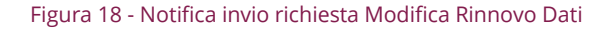

#### i) Da sapere che..

Per il corretto caricamento dei documenti è necessario utilizzare il formato .pdf. Ciascun operatore economico ha a disposizione una capacità pari alla dimensione massima di 4MB, oltre la quale non è garantita la tempestiva ricezione degli stessi.

Inoltre, occorre prestare attenzione a non chiudere la sessione prima di inviare il documento (pdf) firmato, per non rischiare di perdere le modifiche apportate.

Il fornitore deve prestare particolare attenzione alle informazioni rese sulla **durata della carica del Legale Rappresentante**, per cui non devono essere già decorsi i termini di scadenza e la modifica verrà rifiutata.

Se si confermano le dichiarazioni rese in fase di abilitazione, la tua richiesta verrà approvata senza ulteriori valutazioni; **se si modificano dati critici, il rinnovo necessita della valutazione da parte di Consip e quindi della successiva approvazione.** 

I dati ritenuti "critici" (ossia soggetti a valutazione per approvazione da parte di Consip) in sede di richiesta di rinnovo/modifica dei dati d'impresa sono:

- Ragione sociale
- Tipologia societaria
- Partita IVA/Codice Fiscale impresa
- Modifica componenti CdA (solo per Convenzioni e Accordi Quadro)
- Eventuali condanne in capo ai soggetti di cui all'art. 80, comma 1 del D. Lgs. n.50/2016

#### i) Da sapere che..

Nel caso in cui, in fase di rinnovo delle dichiarazioni rese, il fornitore abbia dichiarato (e allegato alla richiesta) delle **condanne penali in capo a uno dei soggetti facenti parte dell'impresa**, si renderà necessaria una valutazione da parte dell'Ufficio Legale di Consip, incaricato di verificare l'eventuale incidenza di tali reati sulla "moralità professionale" del fornitore.

A seguito di tale verifica, sarà possibile accettare o meno la richiesta di rinnovo delle dichiarazioni proveniente dal fornitore.

Tuttavia, anche in presenza di condanne penali, è possibile procedere con l'accettazione della richiesta di rinnovo senza subire la valutazione da parte dei legali nelle seguenti casistiche:

- reato estinto (supportato da apposita documentazione attestante l'estinzione dello stesso);
- reato in capo a un soggetto facente parte dell'impresa ma privo dei poteri necessari ad operare con la Pubblica Amministrazione;
- reato in capo a un soggetto con poteri, ma decaduto dalla carica da oltre un anno.

Le modifiche che non riguardano i dati sensibili dell'impresa (e-mail, indirizzo, sito internet, numero di telefono) non passeranno al vaglio di Consip.

Nell'ambito della suddetta procedura, nel caso in cui la modifica dei dati riguardi la **Partita Iva** è necessario **prestare attenzione alle seguenti casistiche**:

- Nuova impresa con nuova Partita IVA, nuova iscrizione alla CCIAA, nessuna cessione di ramo d'azienda: in questo caso non sarà possibile procedere all'approvazione della modifica comunicata e il fornitore non potrà avvalersi della vecchia impresa. La nuova impresa dovrà sottoporre una nuova domanda di abilitazione.
- **Cessione, fusione, trasferimento di un ramo d'azienda:** in tal caso l'impresa effettuerà una modifica dati allegando l'apposita documentazione che comprova la cessione, fusione o trasferimento/affitto di un ramo d'azienda. Consip procederà con l'approvazione della modifica della Partita IVA. La nuova impresa subentrerà alla cedente.

N.B. Puoi controllare la data di scadenza delle tue dichiarazioni dal Cruscotto scorrendo con il mouse in corrispondenza della funzionalità Modifica/Rinnovo Dati impresa.

|   | VENDITE                                     | ~            | MERCATO ELETTRONICO      |                                 |                          |                  |
|---|---------------------------------------------|--------------|--------------------------|---------------------------------|--------------------------|------------------|
| > | Ordini diretti                              |              | Ordini ricevuti (1)      |                                 |                          |                  |
| > | Negoziazioni                                |              | RDO ricevute (1)         |                                 |                          |                  |
| > | Riepilogo vendite                           |              |                          |                                 |                          |                  |
|   | GESTIONE CATALOGO                           | >            | Offerte RDO in bozza (2) |                                 |                          |                  |
|   | ABILITAZIONI E GARE                         | ~            | LINK PERSONALI           | Nessun elemento da visualizzare |                          |                  |
| > | Abilitazione al MePa                        |              | PRODOTTI PREFERITI       | Nessun elemento da visualizzare |                          |                  |
| > | Abilitazione al Sistema dinamico            |              |                          |                                 |                          |                  |
| > | Gare per Convenzioni                        |              |                          |                                 | PERSOI                   | NALIZZA CRUSCOTT |
| > | Gare per Accordi quadro                     |              | Dalle PA Dal Siste       | ma News 165 Archivio            | Imposta filtro temporale | 🚍 filtra per 🛩   |
|   | A.H                                         |              |                          |                                 |                          |                  |
| > | Altre Gare                                  |              |                          |                                 |                          |                  |
| > | Altre Gare<br>Modifica/Rinnovo dati impresa | !            | Seleziona tuto ARCHIVIA  | ELIMINA                         | ORDINA PER               | DATA             |
| > | Modifica/Rinnovo dati impresa<br>SERVIZI    | ata scadenza | seleziona toto ARCHIVIA  | ELIMINA                         | ORDINA PER               | DATA             |

Figura 19 - Verifica scadenza dichiarazioni rese

## 3.2. Cancellazione dell'impresa

**Il Legale Rappresentante** dell'impresa è tenuto a comunicare a Consip tramite area comunicazioni di ciascun bando **la volontà di disabilitare** la propria impresa attraverso un documento firmato digitalmente.

Sarà onere di Consip, a questo punto, provvedere a **disabilitare l'impresa**. Successivamente il legale rappresentante potrà procedere a cancellare la propria utenza (vedi paragrafo 2.3)

## 3.3. Aggiunta di nuove imprese a Consorzi / Reti di Imprese / GEIE

Qualora si intenda **aggiungere** una nuova impresa a un Consorzio / Rete di Imprese / GEIE che abbia già ottenuto l'abilitazione a un bando del MePA, il Legale rappresentante del raggruppamento deve darne comunicazione nell'area comunicazioni del Bando di interesse. Sarà necessario allegare al testo della comunicazione una dichiarazione compilata e firmata digitalmente dal Legale Rappresentante dell'impresa che si intende aggiungere utilizzando il facsimile pubblicato nella **sezione Supporto** > **Modulistica** > <u>C1 Richiesta modifica composizione del Consorzio - Rete di impresa - GEIE</u>. Non è necessario che l'impresa che si intende aggiungere sia già abilitata al MePA come singolo operatore economico.

Per **cancellare** una delle imprese abilitate ad operare con il raggruppamento – o in caso di qualsivoglia altra modifica relativamente ai dati della stessa impresa – il Legale Rappresentante del raggruppamento potrà utilizzare la funzione **"Modifica/Rinnova dati Impresa"**.

L'operatore economico eliminato dal raggruppamento, in caso sia abilitato anche come singolo operatore economico a uno dei bandi del MePA, conserverà la propria abilitazione come singolo operatore economico.